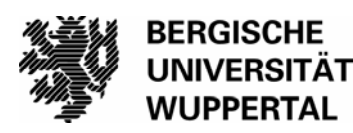

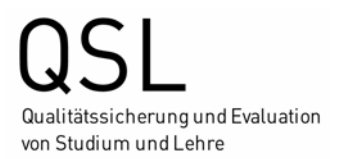

# Kurzanleitung "Meldemaske für optionale Fragen"

Der Fragebogen für Ihre Lehrveranstaltung wird für Sie vom EvaSys-Administrator generiert. Anschließend erhalten Sie eine E-Mail mit einem Link, der Sie zur "Meldemaske für optionale Fragen" führt:

| Meldemaske für optionale Fragen                                                                                                    |                                                                                                    |      |            |             |           | 6 |
|----------------------------------------------------------------------------------------------------|----------------------------------------------------------------------------------------------------|------|------------|-------------|-----------|---|
| In der Meldemaske fü<br>Lehweranstaltung ang<br>gespeichert. Sie habe<br>Angaben zur Lehrver<br>Lehvveranstaltung findet<br>Lehveranstaltung:                                                                                                    | In der Meldemaske für optionale Fragen können Sie zu der Umfrage Ihrer Lehrveranstaltung Ihre eigenen Fragen eingeben. Zusätzlich werden die Angaben zur<br>Lehrveranstaltung angezeigt und können bei Bedarf korrigiert werden. Klicken Sie auf Fertigstellen, um den Vorgang abzuschließen. Ihre Angaben werden dann<br>gespeichert. Sie haben danach nicht die Möglichkeit, noch einmal die Meldemaske zu dieser Lehrveranstaltung aufzurufen.<br>Angaben zur Lehrveranstaltung:<br>Lehrveranstaltung findet statt<br>Echrveranstaltung: |      |            |             |           |   |
| Studiengang                                                                                                    | Veranstaltungsart                                                                                                    | Raum | Teilnehmer | Fragebogen* | Sprache   |   |
| Vortesung V S VL. Rahmi V Anzeigen Deutsch V Deutsch VL. Rahmi V Anzeigen Control VL. Rahmi V Anzeigen Deutsch VL. Rahmi V Anzeigen Control VL. Rahmi V Anzeigen Control VL. Rahmi V Anzeigen |                                                                                                    |      |            |             | smohalten |   |

An dieser Stelle können Sie entscheiden, ob sie den Fragebogen ohne zusätzliche Änderungen übernehmen möchten (*klicken Sie bitte auf "Fertigstellen"*), oder ob Sie dem Fragebogen noch weitere Fragen hinzufügen möchten (*klicken Sie bitte auf "Weiter"*).

Für den Fall, dass Sie dem Fragebogen noch weitere Fragen hinzufügen möchten, gelangen Sie in den Editor, ansonsten verlassen Sie hier das Programm.

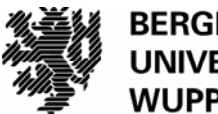

## Übersicht:

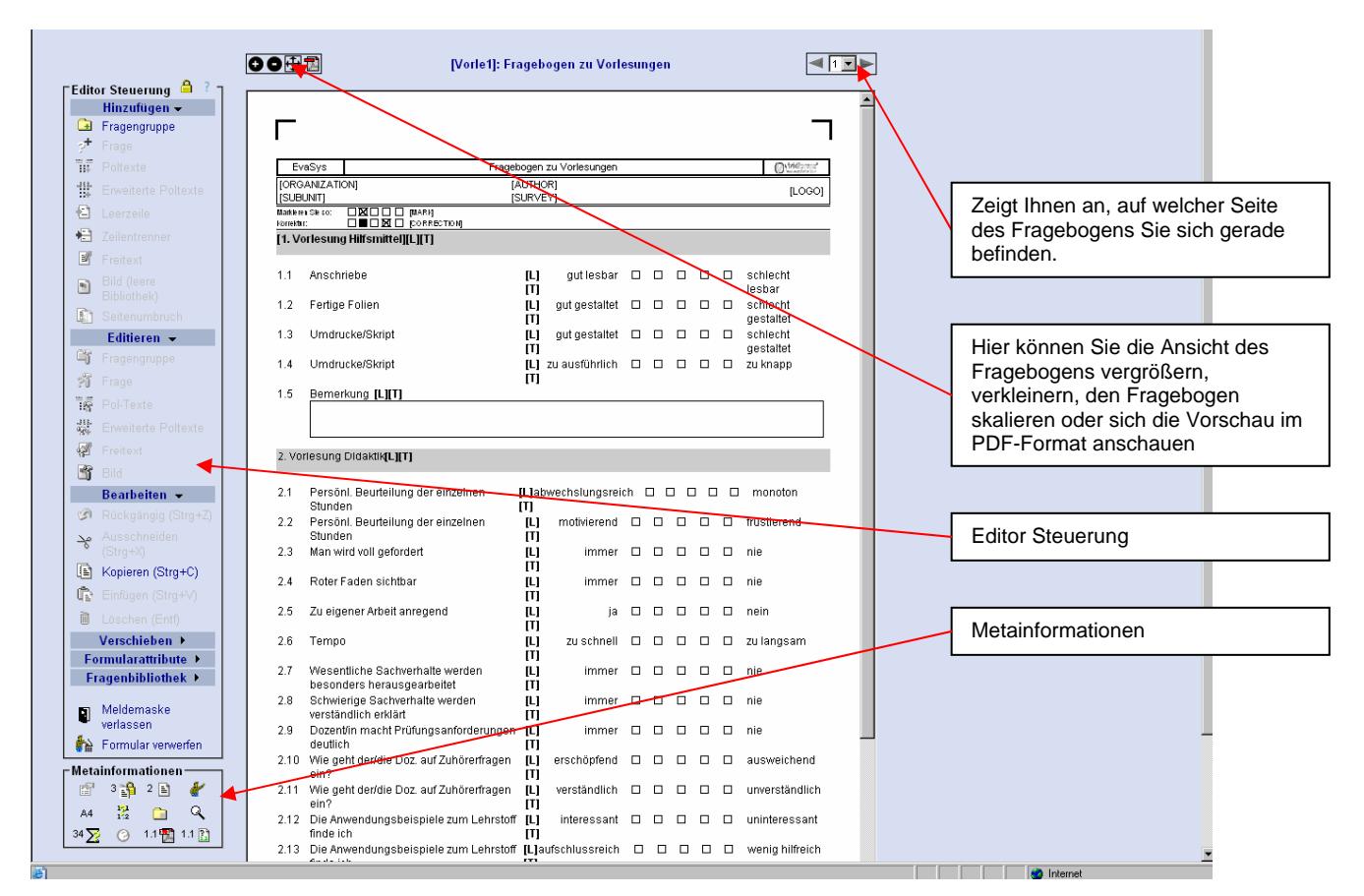

Um eine Vergleichbarkeit der Lehrveranstaltungen zu schaffen, ist es nicht möglich, bestehende Fragen zu löschen, zu verändern oder zu verschieben. Sie können aber innerhalb oder am Ende des Fragebogens eine neue Fragegruppe hinzufügen und hier Ihre Fragen einstellen.

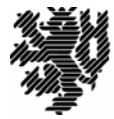

QSL Qualitätssicherung und Evaluation von Studium und Lehre

Gehen Sie hierzu bitte auf die letzte Seite des Fragebogens und klicken Sie in der Editor-Steuerung unter "Hinzufügen" auf "Fragegruppe". Es öffnet sich folgendes auszufüllende Feld:

| 🎒 http://evatest.urz.uni-wuppertal.de - Frag 💶 💌 | <u>Überschrift:</u><br>Titel der Fragengruppe                                                                           |
|--------------------------------------------------|----------------------------------------------------------------------------------------------------|
| Neue Fragengruppe (Seite: 2)                     | <u>Folie:</u><br>Dieser Text erscheint auf der<br>Präsentationsfolie im PDF-Report, um einen<br>Text zu erläutern.      |
| Folie:                                           | Indikator:<br>Wählen Sie hier die Skalierung der Fragen,<br>die zu einem Mittelwert zusammengefasst<br>werden sollen.   |
| Textelement:                                     | <u>Schriftgröße:</u><br>Wählen Sie die Schriftgröße für den<br>Überschriftentext aus einem Bereich von 8pt<br>bis 18pt. |
| Übernehmen Abbrechen                             | <u>Textelement:</u><br>Wenn Sie dieses Kästchen ankreuzen,<br>verwandeln Sie die Fragengruppe in einen<br>Hinweistext.  |

Nachdem Sie Ihre Eingaben mit "Übernehmen" bestätigt haben, erscheint die neue Fragengruppe im Dokument.

In diese neue Fragengruppe können Sie jetzt Ihre Fragen eingeben und diese auch editieren. Um mit dem Editor zu arbeiten, müssen Sie erst die Fragengruppe markieren und dann den gewünschten Befehl aufrufen.

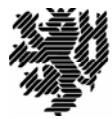

### **Editor-Steuerung:**

| 0.1                                                                                     | <u>Hinzufügen</u>                             |                                                                         |  |
|-----------------------------------------------------------------------------------------|-----------------------------------------------|-------------------------------------------------------------------------|--|
| Editor Steuerung 🗎 ? —<br>Hinzufügen 🗸                                                  | Frage:                                        | Öffnet den Dialog zum Anlegen einer neuen Frage                         |  |
| <ul> <li>Frage</li> <li>Frage</li> <li>Poltexte</li> <li>Erweiterte Poltexte</li> </ul> | Poltexte:                                     | Fügt die unter Formularattribute festgelegten Poltexte<br>hinzu         |  |
| <ul> <li>Eeerzeile</li> <li>Eilentrenner</li> <li>Ireitext</li> </ul>                   | Erweiterte<br>Poltexte:                       | Öffnet den Dialog zum Hinzufügen vertikaler<br>Skalenbezeichnungen      |  |
| <ul> <li>Bild (leere<br/>Bibliothek)</li> <li>Seitenumbruch</li> </ul>                  | Leerzeile:                                    | Fügt eine Leerzeile hinzu                                               |  |
| Editieren ►<br>Bearbeiten ►                                                             | Zeilentrenner:                                | Fügt einen Zeilentrenner hinzu                                          |  |
| Verschieben ><br>Formularattribute ><br>Fragenbibliothek >                              | Freitext:                                     | Öffnet den Dialog zum Anlegen eines Freitextes                          |  |
| <ul> <li>Meldemaske<br/>verlassen</li> <li>Formular verwerfen</li> </ul>                | Bild:                                         | Öffnet den Dialog zum Hinzufügen eines Bildes aus der<br>Bildbibliothek |  |
| Motainformationon                                                                       | Seitenumbruch: Fügt einen Seitenumbruch hinzu |                                                                         |  |

|                                                                      | Editieren               |                                                                    |
|----------------------------------------------------------------------|-------------------------|--------------------------------------------------------------------|
| Editor Steuerung 🤷 ? –<br>Hinzufügen >                               | Fragengruppe:           | Öffnet den Eigenschaftenkatalog der markierten<br>Fragengruppe     |
| Comeren ←<br>Ciji Fragengruppe<br>Viji Frage                         | Frage:                  | Öffnet den Eigenschaftendialog der markierten Frage                |
| 특류 Pol-Texte<br>섮: Erweiterte Poltexte                               | Pol-Texte:              | Öffnet den Eigenschaftendialog der Poltexte                        |
| <ul> <li>✓ Freitext</li> <li>✓ Bild</li> <li>Bearbeiten ▶</li> </ul> | Erweiterte<br>Poltexte: | Öffnet den Eigenschaftendialog der vertikalen<br>Skalenbezeichnung |
|                                                                      | Freitext:               | Öffnet den Eigenschaftendialog des Textblocks                      |
|                                                                      | Bild:                   | Öffnet den Eigenschaftendialog des markierten Bildes               |

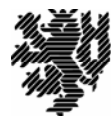

|  | Editor Steuerung 🔒 ? —                                                                                                    | <u>Bearbeiten</u> |                                                                                   |
|--|----------------------------------------------------------------------------------------------------|-------------------|-----------------------------------------------------------------------------------|
|  | Hinzutugen ►<br>Editieren ►<br>Bearbeiten <del>▼</del>                                                                                                    | Rückgängig:       | Macht die letzte Aktion rückgängig                                                |
|  | <ul> <li>In the second second se</li></ul> | Ausschneiden:     | Löscht die markierte Frage bzw. Fragengruppe und legt sie in den Zwischenspeicher |
|  | <ul> <li>infügen (Strg+C)</li> <li>infügen (Strg+V)</li> <li>infügen (Entf)</li> </ul>                                                                                                    | Kopieren:         | Kopiert die markierte Frage bzw. Fragengruppe in den Zwischenspeicher             |
|  | Formularattribute ><br>Fragenbibliothek >                                                                                                    | Einfügen:         | Fügt den Inhalt des Zwischenspeichers ein                                         |
|  | 🕳 Meldemaske                                                                                                    | Löschen:          | Löscht die markierte Frage bzw. Fragengruppe                                      |

|                                                        | <u>Verschieben</u>                         |                                                                                     |     |
|--------------------------------------------------------|--------------------------------------------|-------------------------------------------------------------------------------------|-----|
|                                                        | Hoch:                                      | Bewegt die markierte Frage bzw. Fragengruppe einen Schritt nach oben                |     |
| Doubletter 7                                           | Runter:                                    | Bewegt die markierte Frage bzw. Fragengruppe einen Schritt nach unten               |     |
| Verschieben ◄                                          | Formularattribu                            | te                                                                                  |     |
| Formular attribute →                                   | Eigenschaften:                             | Öffnet den Eigenschaftendialog des Fragebogens                                      |     |
| Fragennummerierung<br>ausschalten<br>Polvorlage ändern | Formular<br>reparieren:                    | Erzeugt das Formular neu                                                            |     |
| Mussfragen,<br>Kreuztabellen<br>Bildbibliothek         | Fragen-<br>nummerierung:                   | Schaltet die Nummerierung von Fragengruppen und Fragen ein bzw. aus                 |     |
| Zeilenhöhe Schriftgröße                                | Polvorlage<br>ändern:                      | Öffnet den Dialog zur Definition von Poltexten                                      |     |
| Fragenbibliothek >                                     | Filterführung:                             | Öffnet den Dialog zur Definition von Filterfragen,<br>Mussfragen und Kreutztabellen |     |
|                                                        | Bildbibliothek:                            | Zeigt den Dialog zum Hinzufügen und Löschen von Bildern                             |     |
|                                                        | Markierung<br>einschalten:                 | Schaltet die Farbhervorhebung von<br>Fragengruppen ein bzw. aus                     |     |
|                                                        | Zeilenhöhe,<br>Schriftgröße<br>Schriftart: | Formatierung der Schrift                                                            | und |

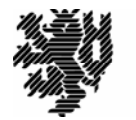

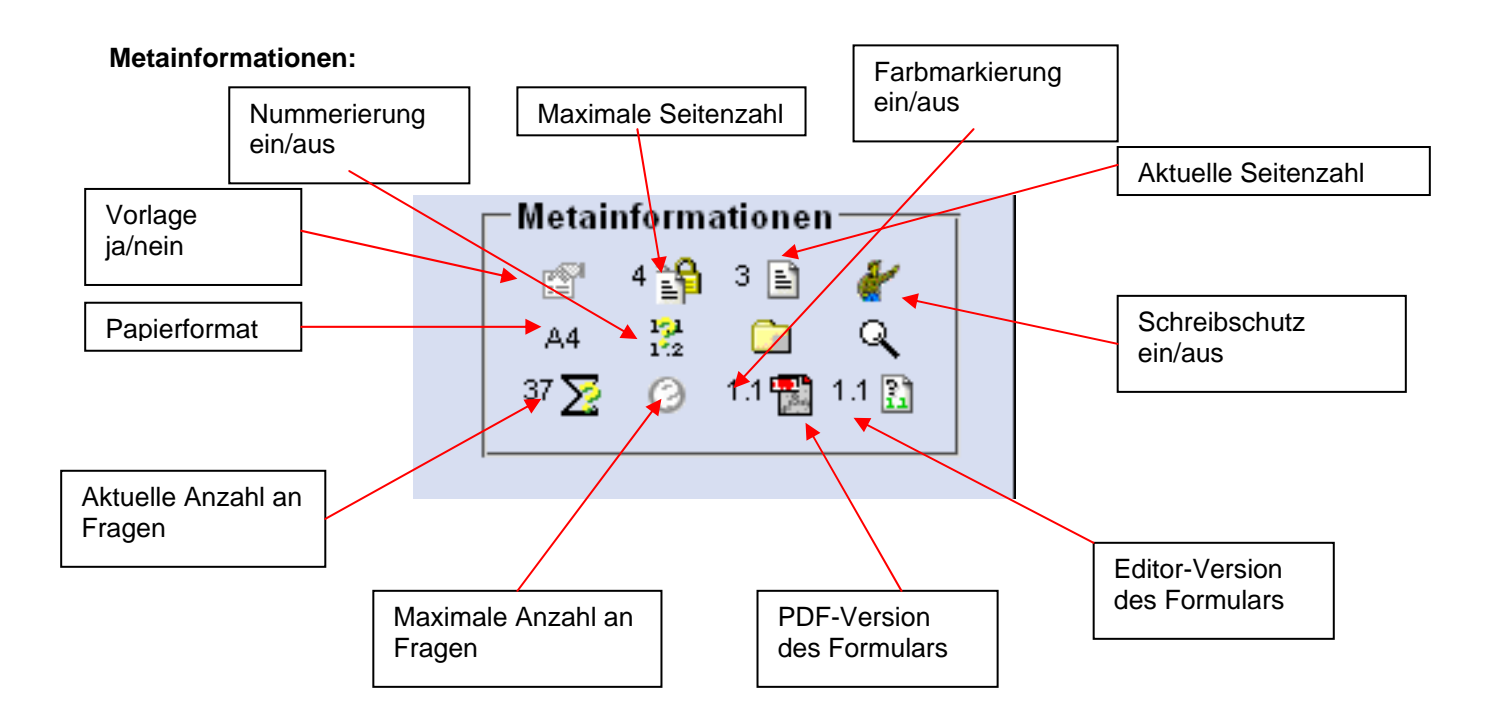

### Bedeutung der verschiedenen Fragetypen:

Skalafrage
 Skaliert Frag

Skaliert Fragen mit zwei bis elf Ausprägungen.

- Offene Fragen Hier können die Befragten freie Antworten geben. Sie erscheinen im Ergebnisreport als Bilder.
  Single Choice
- Single Choice
   Es darf von den Befragten nur eine Antwort von zwei bis elf Optionen ausgewählt werden.
   (Anders als bei Multiple-Choice, wo mehrere Optionen von den Befragten ausgewählt werden dürfen). Alle Optionen erscheinen im Bericht.
- Single Choice Spezial Es darf nur eine Antwort aus beliebig vielen Optionen ausgewählt werden. Es erscheinen nur die die angekreuzten Antworten im Bericht erscheinen.
- Multiple Choice
   Es können beliebig viele Antworten oder eine vorher definierte Anzahl von Antworten von den Befragten aus den Optionen ausgewählt werden.
- Matrixfeld Erfragung numerischer Angaben (z.B. Alter,) über eine Matrix von Ankreuzfeldern (Paper & Pencil) bzw. einem Eingabefeld (Onlineumfragen).
- Notenwert Erfragung eines Notenwertes von 1,0 bis 5,0 über ein spezielles Matrixfeld.

Wenn Sie die Bearbeitung Ihrer Umfrage beendet haben, verlassen Sie bitte die Meldemaske über den Icon " Meldemaske verlassen" in der Editor-Steuerung.

Bitte beachten Sie, dass es nicht möglich ist, sich noch einmal für die Bearbeitung der Umfrage in der Meldemaske anzumelden!